| Rollenkarte: WEBSITE-ANBIETER                                                                                                    |                                                                                                    |
|----------------------------------------------------------------------------------------------------|----------------------------------------------------------------------------------------------------|
| Website-                                                                                                    | Ruft <u>https://webnetsim.de/</u> auf.                                                                                |
| Anbieter                                                                                                    | Wählt die Rolle: Website-Anbieter                                                                                     |
|                                                                                                    | Gebt euren Wunschnamen für eure Firma ein.                                                                            |
| Teil A                                                                                                    |                                                                                                    |
| <ul> <li>Geht zu einem <b>Provider</b> im Raum und fragt nach seiner <b>IP-Adresse</b>.</li> <li>Klickt auf VERBINDEN und gebt die <b>IP-Adresse</b> vom <b>Provider</b> ein.</li> </ul>                                                                                                    |                                                                                                    |
| <ul> <li>Klickt auf +HINZUFÜGEN und wählt Webserver aus.</li> <li>Wählt eine der vorgefertigten Websites aus.</li> <li>Erstellt einen Computer (+HINZUFÜGEN)</li> <li>Gebt die IP-Adresse eures Webservers in die Adresszeile des Computer Browsers ein.</li> </ul>                                                                                                    |                                                                                                    |
| <ul> <li>Teil C</li> <li>Notiert die IP-Adresse eures Webservers und geht zu eurem Provider.<br/>Bittet ihn, einen DNS-Eintrag für euch anzulegen. Gebt ihm dazu die<br/>IP-Adresse eures Webservers und eure Wunschdomain → Diese<br/>soll/darf sich von dem Namen der vorgefertigten Webseite (wie<br/>talkto.me, usw.) unterscheiden!</li> <li>Macht Werbung für eure neue Website! Verkündet eure Domain, über die<br/>man euren Webserver erreichen kann. Mindestens ein Haushalt im Raum<br/>soll eure Website abrufen.</li> </ul> |                                                                                                    |
| Zusatzaufgabe                                                                                                    | weiten <b>Webserver</b> und wählt "+ Neue Website" aus                                                                |
| Wählt eine Wunschdomain.                                                                                                    |                                                                                                    |
| □ Bearbeitet index.html (Stift Symbol) und schreibt eine kleine Begrüßung.<br>Ihr könnt den HTML-Code auch anpassen, indem ihr z. B. den Code einer<br>bestehenden Webseite einfügt (mit "normalem" Browser auf eine Webseite<br>gehen → Taste F12 drücken → Code kopieren).                                                                                                    |                                                                                                    |
| Lasst euren zw<br>eintragen und                                                                                                    | veiten <b>Webserver</b> wieder in den <b>DNS-Server</b> beim <b>Provider</b><br>macht Werbung für euer neues Angebot. |
| Für ganz Schnelle                                                                                                    | Aufgaben bei WebNetSim für eure Rolle. <b>I≣ AUFGABEN</b>                                                             |